# **Table of Contents**

| Running Indri                                   | 2 |
|-------------------------------------------------|---|
| Indexing                                        | 2 |
| Indexing – Alternate Approach                   | 4 |
| Searching with Indri                            | 5 |
| Running OpenEphyra                              | 8 |
| Allowing OpenEphyra to support French questions | 9 |
| Running MEAD                                    |   |

### **Running Indri**

Using Indri is composed of two parts. First indexing a corpus that will be used for searching. Then searching that corpus.

Indexing

- 1. In a web browser open <u>http://scaiano.com/edu</u>
- 2. Download and run AutoSetup.bat
- 3. To run the Indexer UI, from the start menu click Programs > Indri > Indexer IU

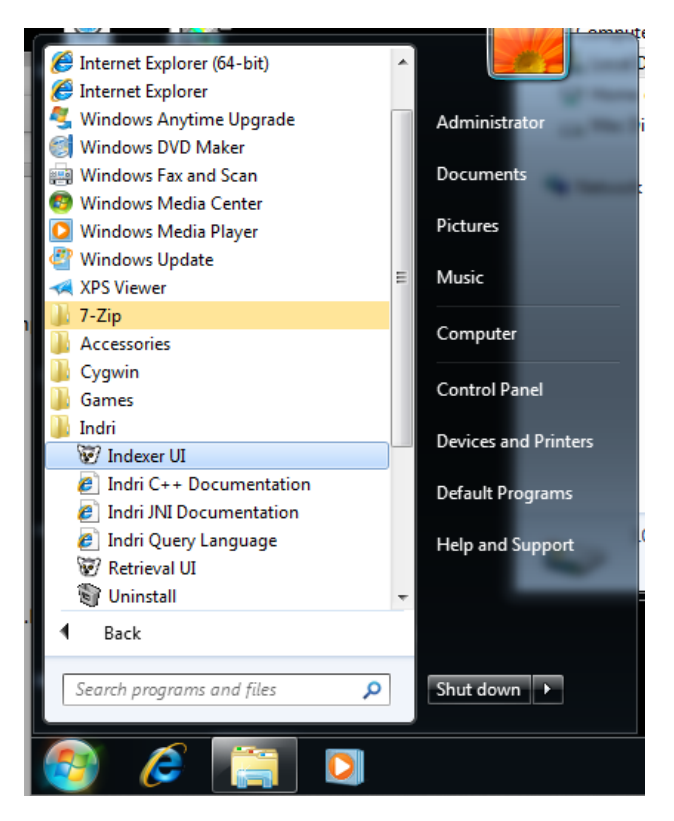

4. In the first screen set the following settings:

Index Name – this is where the index will be store. Both the *Retrieval UI* and *OpenEphyra* will require this path.

Data File(s) – this is the location of the corpus to be indexed. Do not add each file, just the folder that contains all the files.

Recurse into subdirectories – check this box.

Document Format: trectext – the corpus has been prepared in this format.

Stemmer: none or uncheck the box– The stemmer provided are only intended for English.

| 😿 Indri Index Builde | r              |                  |                               |          |
|----------------------|----------------|------------------|-------------------------------|----------|
| File                 |                |                  |                               | Help     |
| Index Fields Status  | 3              |                  |                               |          |
| Index Name:          | C:\indri_index | ]                | Browse                        |          |
| Data File(s):        | C: \frenchXML  |                  | Browse<br>Remove              |          |
| Filename filter:     | *.xml          |                  | 🔽 Recurse into subdirectories |          |
| Collection Fields:   | docno          |                  |                               |          |
| Document format:     | trectext 👻     |                  |                               |          |
| Stopword list:       |                |                  | Browse                        |          |
| Stem collection      | krovetz 👻      |                  | Memory limit:                 | 512 MB 👻 |
|                      |                | Build Index Quit |                               |          |
| Ready                |                |                  |                               |          |

5. Switch to the field tab and set the following settings

Add Field > title

Add Field > text

| File        |           |                      |                        |        | Help |
|-------------|-----------|----------------------|------------------------|--------|------|
| Index Field | ls Status |                      |                        |        |      |
|             |           | Field Name           | Is Numeric?            |        |      |
|             |           | title                |                        |        |      |
|             |           | text                 |                        |        |      |
|             |           |                      |                        |        |      |
|             |           |                      |                        |        |      |
|             |           |                      |                        |        |      |
|             |           |                      |                        |        |      |
|             |           | Add Field            | Remove Field           |        |      |
|             |           | Data File            | Offset Annotation File |        |      |
|             |           | C:\frenchXML         |                        |        |      |
|             |           |                      |                        |        |      |
|             |           |                      |                        |        |      |
|             |           |                      |                        |        |      |
|             |           |                      |                        |        |      |
|             |           | Path to Anchor Text: |                        | Browse |      |
|             |           | Build Index          | Quit                   |        |      |
| Ready       |           |                      |                        |        |      |

6. Click Build Index

#### Indexing – Alternate Approach

These are the steps use to build the index that OpenEphyra uses.

- 1. Open a Command Line
  - a. Click the start menu
  - b. Type: **cmd** in the search box
  - c. <u>Hit Enter</u>

| Programs (1) © cmd.exe   See more results          |                    |            |
|----------------------------------------------------|--------------------|------------|
| See more results   cmd     x     Shut down         | Programs (1)       |            |
| See more results   cmd × Shut down →               | cmd.exe            |            |
| See more results   cmd × Shut down →               |                    |            |
| See more results   cmd × Shut down →               |                    |            |
| See more results       cmd     ×     Shut down →   |                    |            |
| See more results   cmd × Shut down →               |                    |            |
|                                                    |                    |            |
| See more results       cmd     ×     Shut down →   |                    |            |
| See more results       cmd     ×     Shut down →   |                    |            |
| See more results       cmd     ×     Shut down →   |                    |            |
| See more results       cmd     ×     Shut down →   |                    |            |
| See more results       cmd     ×     Shut down →   |                    |            |
|                                                    |                    |            |
|                                                    |                    |            |
| ♀ See more results       cmd     ×     Shut down → |                    |            |
| cmd × Shut down >                                  | ♀ See more results |            |
|                                                    |                    | Churt dawa |
|                                                    | cmal ×             | Shut down  |
|                                                    |                    |            |

- 2. Move into the frenchXML directory cd \frenchXML
- 3. Download scaiano.com/download/<u>french.indri.config.xml file and place it</u> <u>frenchXML directory.</u>
- 4. <u>Open french.indri.config.xml in notepad</u>
- 5. Change the corpus and index paths to match those required for your system

<corpus>

<path>/Users/martinscaiano/dev/data/french\_corpus/corpus/Trec format/frenchXML</path>

<class>trectext</class>

</corpus>

<memory>1g</memory>

<index>/Users/martinscaiano/dev/data/french\_corpus/Corpus/Trec format/indri\_index</index>

6. Type: **IndriBuildIndex** <u>french.indri.config.xml</u> This will build the index

#### Searching with Indri

- 1. Start the *Retrieval UI* 
  - From the start menu Programs > Indri > Retrieval UI
- 2. <u>Select Add Index from the File menu</u>

| 😿 Ir | idri Retrieval        |        |
|------|-----------------------|--------|
| File |                       |        |
|      | Add Index             |        |
|      | Add Server            |        |
|      | Remove Selected Index |        |
|      | Exit                  |        |
|      |                       |        |
|      |                       | Search |
|      |                       | 0      |
| Docu | ment                  | Title  |

- 3. Select where you created the Indri index.
- 4. Type search terms into the *Enter your query* field: Either hit *enter* or click *Search*

5. The results are displayed in the table below

| 😺 Indri Retrieval    |                                                                                          |
|----------------------|------------------------------------------------------------------------------------------|
| File                 | Help                                                                                     |
| Enter your query:    | viande                                                                                   |
| Number of documents: | 10                                                                                       |
|                      | C:\indri_index                                                                           |
| Database(s):         |                                                                                          |
|                      |                                                                                          |
|                      | Search Clear Show Scores                                                                 |
| Document             | Title                                                                                    |
|                      | Etats-Unis: levée des limitations d'importation de viande suisse Commercefacilité pour   |
|                      | Le marché de la viande est en pleine crise Offre excédentaire, baisse de laconsomma      |
|                      | Le WWF dénonce un trafic international de viande de baleine éclairage.                   |
|                      | Effondrement du marché de la viande La production doit s'aligner sur lademande, esti     |
|                      | Paysans inquiets des importations illégales de viande Les contröles doiventêtre renfor   |
|                      | La commission des cartels examine le marche du porc Pression sur lesprix due a la libe   |
|                      | Alimentation pauvre en viande - One etude en analyse les errets pertes derevenus p       |
|                      | Prix de la viande de porc: il v a trop de porcs en Suisse Les prosdistributeurs plaident |
|                      |                                                                                          |
|                      |                                                                                          |
|                      |                                                                                          |
|                      |                                                                                          |
|                      |                                                                                          |
|                      |                                                                                          |
|                      |                                                                                          |

6. Click on a result to see the full document

A dialog with the original document will pop up. The document will highlight where the search terms appeared. Note this does not work in French because of accent characters.

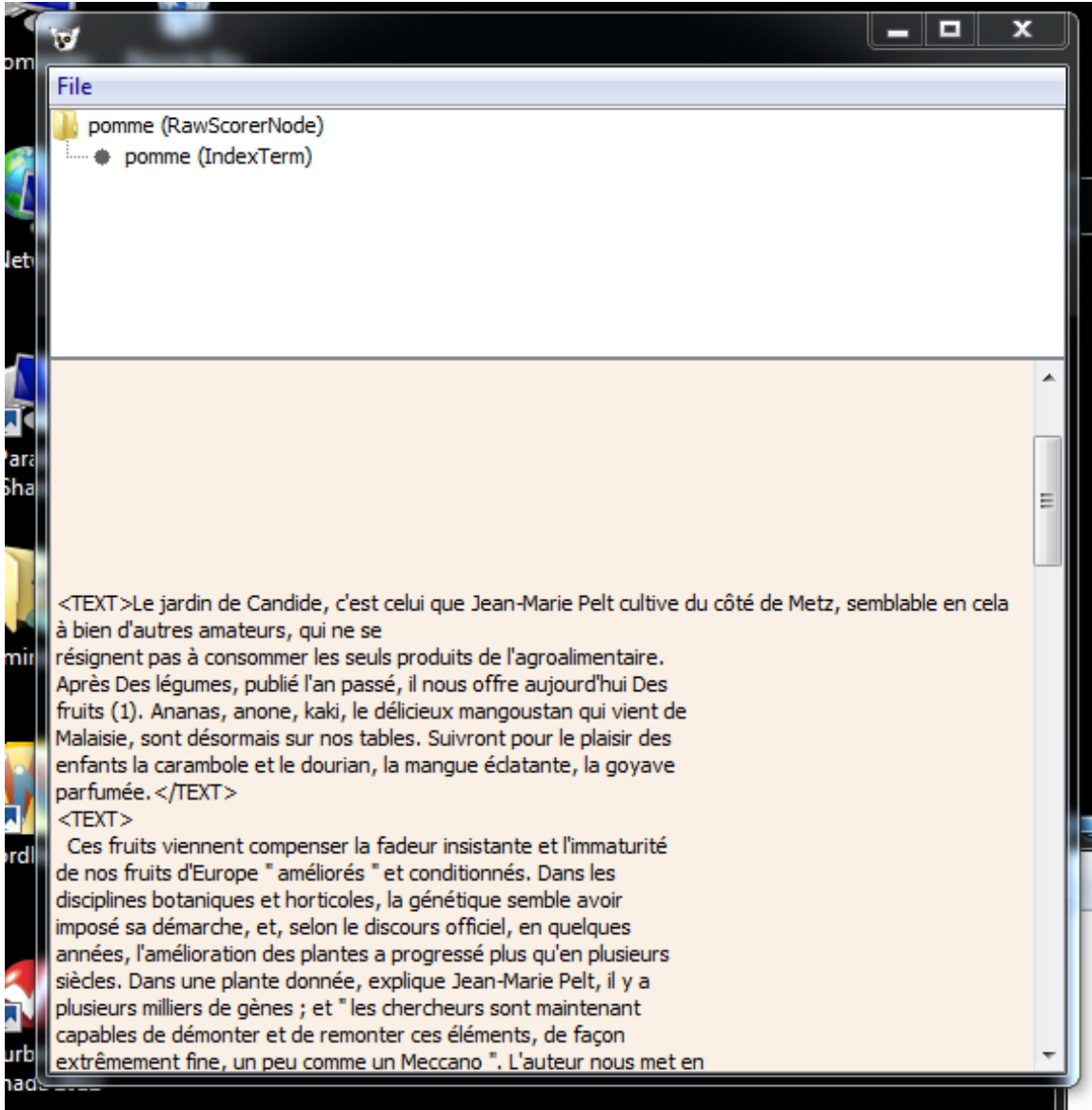

## **Running OpenEphyra**

Then

- 1. Open an explorer window (🕮 + E) to Downloads
- 2. Double click launchOE.bat
- 3. Type: c:\runOE.bat
- 4. Wait for: **Question**:
- Type your Question: Who is Colin Powel?
   Note the start of the question must be in English "Who is" because OpenEphyra was only designed for use in English.

#### Allowing OpenEphyra to support French questions

The main reason that OpenEphyra cannot process French questions is that it cannot identify the expected answer type. To correct this we must provide patterns for French answer types.

The answer type already exist in OpenEphyra we simple need to make patterns using regular expression (described elsewhere)

In a text editor, open C:\openephyra-0.1.2\res\answertypes\patterns\answertypepatterns

The "C:\openephyra-0.1.2" part of the path will depend on where you install OpenEphyra.

The file is organized by type. If we scroll about half way thorough the file we will see the following line.

NEperson

who(m|se)?

The first section indicates the type, the second is a pattern in the question which would suggest this type.

A French equivalent might be

NEperson

qui

## **Running MEAD**

Mead must be run from the Cygwin command line.

1. Launch Cygwin

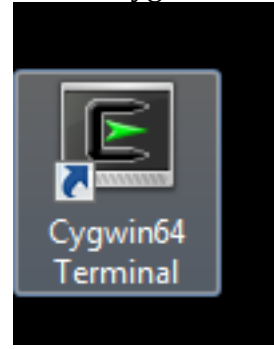

- Type: cp /cygdrive/c/meadrc /cygdrive/q/Mead-3.12/mead/data/mlp2011/meadrc
- 3. Move to the mead directory. Type: cd /cygdrive/q/Mead-3.12/mead
- 4. Run Mead.Type bin/mead.pl -rc data/mlp2011/meadrc -o test.txt data/mlp2011/mlp000

bin/mead.pl - call the mead summarizer

**-rc data/mlp2011/meadrc** – indicates to use the meadrc configuration file. You can edit this file to change the output of mead

-o test.txt - stores the summary - you can view the summary by typing: more test.txt

**data/mlp2011/mlp000** – indicates to use the mlp2011 data set (or cluster). There are clusters ranging from **mlp000** to **mlp009** 

5. The summary can be view by typing: more test.txt